**DOKUMENTATION** BWA-Monatsübersicht

×

## **BWA-Monatsübersicht**

Ausgabe der BWA gemäß der definierten Gliederung, wobei die Werte nach einzelnen Monaten unterteilt werden (12 Monatsspalten und Halbjahres- und Jahressummen, Seitenumbruch nach 1. Halbjahr). Zusätzlich kann eine Dateiausgabe im DIF-Format erfolgen.

## Druck

Über das Modul BWA-Jahresvergleich erfolgt die Ausgabe der Summen&Salden-Liste gemäß Definition in monatlicher Form.

- Wählen Sie das gewünschte Objekt.
- Wählen Sie den gewünschten Jahrgang.
- Starten Sie das Modul BWA-Monatsübersicht.
- Geben Sie die gewünschten Parameter ein.
- Vorschau erzeugt die Ausgabe als Bildschirmdruckvorschau.
- Drucken erzeugt die Ausgabe auf dem voreingestellten Drucker.

| Parameter             | Beschreibung                                                                                                    |
|-----------------------|----------------------------------------------------------------------------------------------------|
| BWA-Definition        | Im Maskenbereich BWA-Definition geben Sie optional die Nummer eines<br>Objektes an. F2 öffnet eine Objektauswahl.<br>Neben der Objektnummer wird die Objektbezeichnung zur Information<br>ausgegeben. Dieses Objekt und dessen BWA kann als Muster genutzt werden.<br>Dank der Funktionen der BWA-Definition bei der BWA-Auswertung können Sie<br>ggf. auf die Verwendung individueller BWA-Definitionen pro Objekt verzichten. |
| Objektnummer          | Objektnummer<br>Im ersten Feld geben Sie die Nummer des Musterobjekts an. F2 öffnet eine<br>Objektauswahl.<br>Neben der Objektnummer wird die Objektbezeichnung zur Information<br>ausgegeben. Dieses Objekt und dessen BWA kann als Muster genutzt werden.                                                                                                    |
| Titel                 | Auswahl<br>Zur Auswahl stehen die für das gewählte (Muster)-Objekt hinterlegten BWA-<br>Definitionen, welche Sie über deren Titel auswählen.<br>ist noch keine objektspezifische BWA-Definition vorhanden, wird das<br>Auswahlfeld inaktiv und der Hinweis – Keine BWA-Definition<br>vorhanden – wird statt eines Titels eingeblendet.<br>F2 öffnet die Auswahl.                                                                |
| Aktuelles Objekt      | Objektnummer des aktuell eingestellten Objektes<br>Wählen Sie das gewünschte Objekt aus der Objektliste. Alternativ nutzen Sie<br>die F3-Objektauswahl. Das aktuell eingestellte Objekt wird hier zur<br>Information angezeigt.                                                                                                    |
| Aktueller<br>Jahrgang | Jahrgang<br>Der aktuell eingestellte Buchungsjahrgang wird hier zur Information angezeigt.                                                                                                    |

| Parameter            | Beschreibung                                                                                                    |
|----------------------|----------------------------------------------------------------------------------------------------|
| Stichtag             | Datum<br>Datum für den Zeitpunkt (Monat), ab dem die Auswertung erfolgen soll. Die<br>Auswahl eines Datums im November generiert somit die Auswertung über die<br>Einzelmonate November, Dezember, Januar, Feburar, März und April sowie die<br>Halbjahresbetrachtung über diese betrachteten Monate auf der ersten Seite<br>und Mai, Juni, Juli, August, September, Oktober und die Jahressumme über<br>Monate auf der zweiten Seite . F2 öffnet jeweils eine Combo-Box zur<br>Datumsauswahl.                                                                  |
| Listenwährung        | Währungskennzeichen<br>EUR bzw. eine Währung It. F2-Auswahl (Modul Fremdwährung vorausgesetzt)                                                                                                    |
| Auswertung<br>anhand | Radiobutton<br>() Wertstellungsdatum (default)<br>() Leistungszeitraum<br>Die Auswertung erfolgt wahlweise nach Wertstellung oder nach<br>Leistungszeitraum. Die Salden nach Leistungszeitraum werden anhand der<br>Leistungszeitraumangaben der einzelnen Buchungen taggenau für den<br>Auswertungszeitraum abgegrenzt.<br>Die Auswertung der BWA erfolgt im relevanten Wirtschaftsjahr. Es werden<br>daher keine leistungszeitraumabhängigen Saldeninformationen von<br>Buchungen mit Wertstellung außerhalb des betrachteten Buchungsjahrgangs<br>ermittelt! |
| DIF-Ausgabe          | Checkbox<br>Haben Sie diese Option gewählt, erfolgt parallel zur Ausgabe eine Speicherung<br>als DIF-Datei im tmp-Verzeichnis Ihrer Programminstallation. Der Dateiname<br>und Speicherort wird mit einem ix-Hinweis-Dialog angezeigt. z. B. DIF-<br>Datei: tmp/E0210003.dif. Wird iX-Haus aus dem Verzeichnis i:\ixhaus<br>aufgerufen, lautet der vollständige Pfad dieser Datei<br>i:\ixhaus\tmp\E0210003.dif.                                                                                                    |

## From: iX-Wiki

Last update: 2023/09/28 14:52